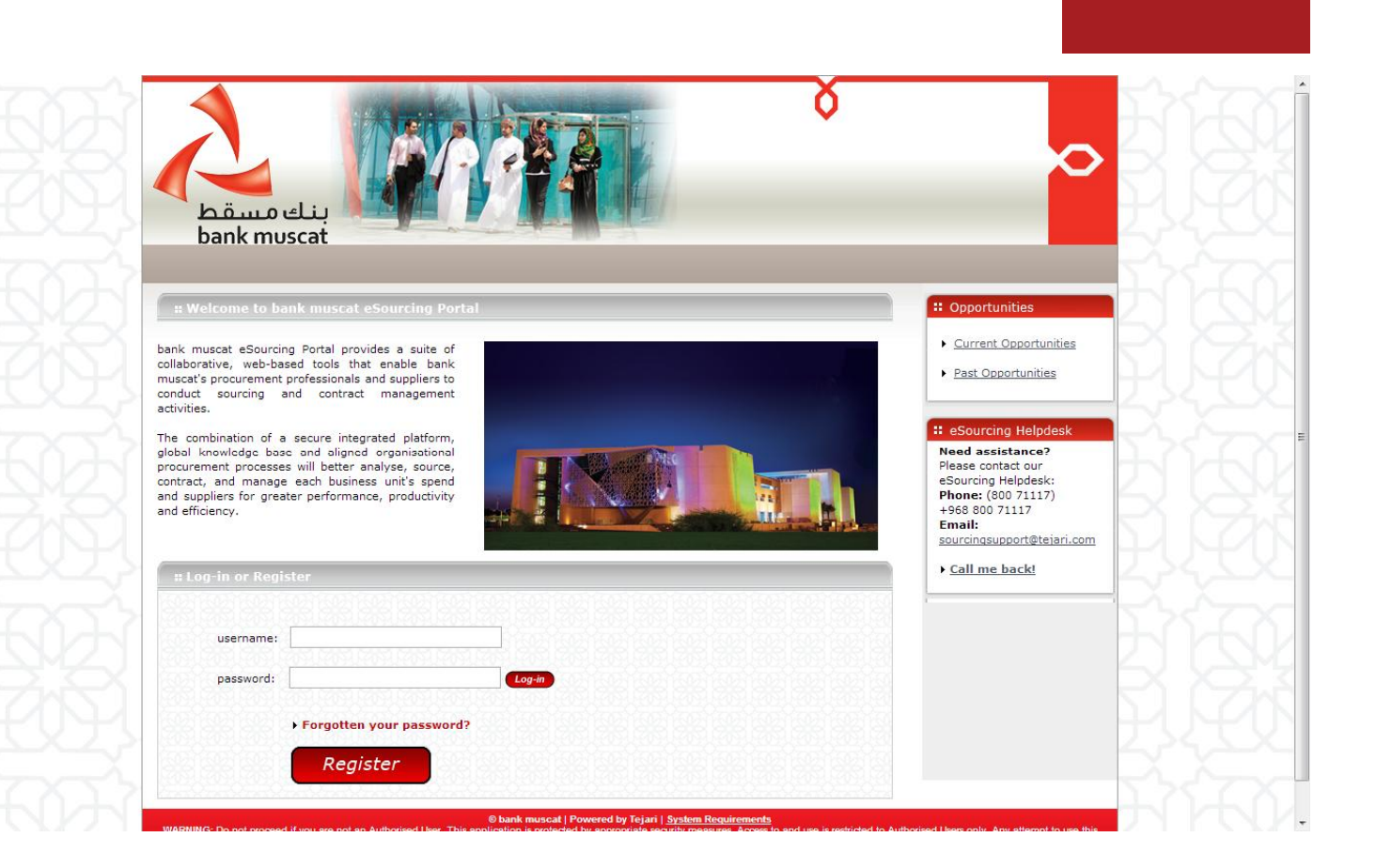

## **Registering on the bank muscat eSourcing Portal**

**Portal** 

Quick User Guide

Version 1.0 October 2012

## Step 1: Visit <u>http://bankmuscat.tejari.com</u>. Login to the esourcing Portal.

| builtemoscue                                                                                                    |                                           |
|----------------------------------------------------------------------------------------------------|-------------------------------------------|
|                                                                                                    | I A A A A A A A A A A A A A A A A A A A   |
| : Welcome to bank muscat eSourcing Portal                                                                                                    | ** Opportunities                          |
| bank muscat eSourcing Portal provides a suite of                                                                                                    | <u>Current Opportunities</u>              |
| collaborative, web-based tools that enable bank<br>muscat's procurement professionals and suppliers to<br>conduct sourcing and contract management                                                                                                    | Past Opportunities                        |
| activities.                                                                                                    | : eSourcing Helpdesk                      |
| global knowledge base and aligned organisational<br>procurement processes will better analyse, source,                                                                                                    | Need assistance?<br>Please contact our    |
| contract, and manage each business unit's spend<br>and suppliers for greater performance, productivity                                                                                                    | eSourcing Helpdesk:<br>Phone: (800 71117) |
| and efficiency.                                                                                                    | +968 800 71117<br>Email:                  |
| 1                                                                                                    | sourcingsupport@tejari.com                |
| Log-in or Register                                                                                                    | • <u>Call me back!</u>                    |
|                                                                                                    |                                           |
| [7] Markan Cartan Cart<br>Cartan Cartan Cartan Cartan Cartan Cartan Cartan Cartan Cartan Cartan Cartan Cartan Cartan Cartan Cartan Cartan Cartan Cartan Cartan Cartan Cartan Cartan Cartan Cartan Cartan Cartan Cartan Cartan Cartan Cartan Cartan Cartan Cartan Cart |                                           |
| username:                                                                                                    |                                           |
| username:                                                                                                    | $\mathbf{Q}$                              |
| username:                                                                                                    |                                           |

A new browser window detailing the registration data will open up.

Note that you may be required to set your browser to 'Temporarily allow pop-up' windows.

Step 2: Complete the supplier registration form accurately.

The accuracy of this information is critical; it will be included in all of your bidding responses to bank muscat eSourcing Portal.

We therefore strongly encourage you to ensure that the information which you have provided is up to date and accurate.

Fields that are marked with a red asterisk are mandatory \*.

## www.tejari.ae

| Registration Data                                                                                               |            |     |
|----------------------------------------------------------------------------------------------------|------------|-----|
|                                                                                                    | Save Close | 7   |
| Reset                                                                                                    |            | =   |
| Organisation Details                                                                                            |            |     |
| * Organisation Name                                                                                             |            |     |
| * Country                                                                                                    | OMAN 💌     |     |
| * State/County                                                                                                  | <b>v</b>   |     |
| * Address                                                                                                    |            |     |
| * City                                                                                                    |            |     |
| * Postal Code                                                                                                   |            |     |
| * Main Organisation Phone Number                                                                                |            |     |
| Organisation Fax Number                                                                                         |            |     |
| * Organisation Email Address                                                                                    |            |     |
| Web site                                                                                                    |            |     |
| * Organisation Legal Structure                                                                                  | ×          |     |
| Other Organisation Legal Structure                                                                              |            |     |
| * C. R. Number (Company Registration Number)                                                                    |            | =   |
| User Details                                                                                                    |            |     |
| Title                                                                                                    |            | 191 |
| \star First Name                                                                                                |            |     |
| * Last Name                                                                                                    |            |     |
| * Phone Number (please enter "+" "country<br>code" and "your phone number" with no spaces)                      |            |     |
| Mobile Phone Number (please enter "+" "country<br>code" and "your mobile phone number" with no<br>spaces)       |            |     |
| * Email Address                                                                                                 |            |     |
| IMPORTANT: This email address will be used for                                                                  |            |     |
| access to the site, and for all communications.                                                                 |            |     |
| Please ensure you enter the address correctly.<br>Please use ";" (semicolon) to separate multiple<br>addresses. |            |     |
| Username (please do not forget your                                                                             |            |     |
| username)                                                                                                    |            |     |
| User Verification Question: Please specify a                                                                    |            | -   |
| ausstion that will halp could user identity should                                                              |            | -   |
| Answer to Your User Verification Question (The                                                                  |            |     |
| helpdesk may request this information in order to                                                               |            |     |
| verify your identity).                                                                                          |            |     |
| * Preferreu language for use in system interface                                                                |            |     |
| * Time Zone                                                                                                    | ▼          |     |

Step 3: When you have filled of the required data fields,

Click on the 'Save' button at the top of the page.

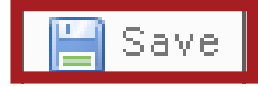

Congratulations, you have just successfully registered as a supplier on bank muscat eSourcing Portal.

A message confirming your successful registration will appear.

## Thank you for registering with bank muscat eSourcing Portal

**Step 4:** Go to your registered email address 'Inbox' to retrieve the bank muscat eSourcing Portal Password which has just been emailed to you.

Now that you have successfully registered to bank muscat eSourcing Portal,

A Member of Omania E-Commerce's Supplier Relations Team will contact to advise you of the formalities.

Should you have any queries about your account please contact us at: Email: sourcingsupport@tejari.com.
Phone: 800 71117 (+968 800 71117)